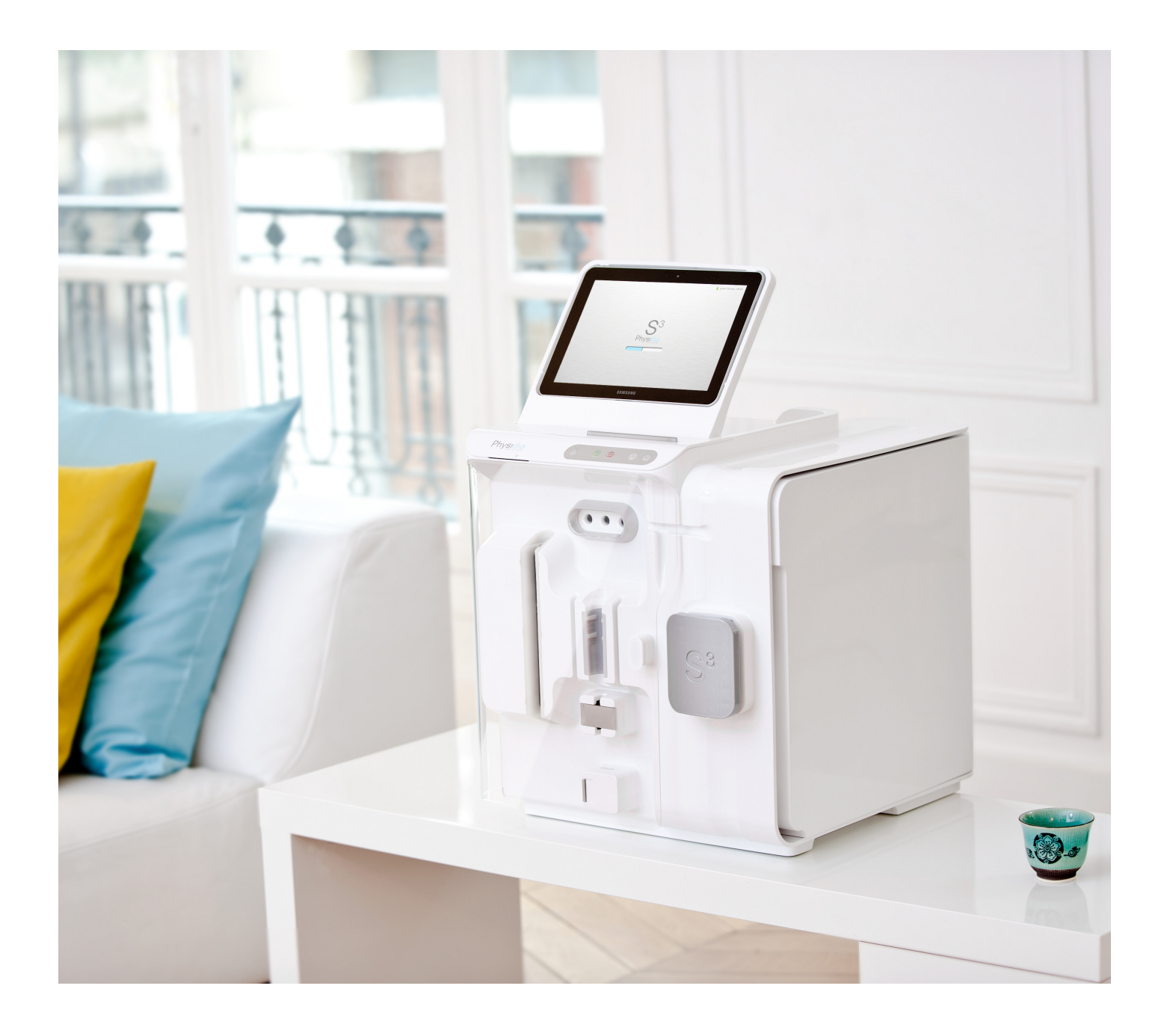

# **Mémo** Moniteur S<sup>3</sup>

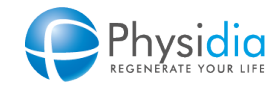

SCU-FOR-0002-V3 - 07/2024

## TABLE DES MATIÈRES

| 1  |     | Gestion d'une séance<br>1. Démarrage du S <sup>3</sup><br>2. Montage du S <sup>3</sup><br>3. Démarrage de la dialyse<br>4. Surveillance de la dialyse<br>5. Restitution<br>6. Désinstallation et nettoyage | <b>4</b><br>5<br>6<br>7<br>7<br>8 |
|----|-----|----------------------------------------------------------------------------------------------------|-----------------------------------|
| 2  |     | Description du moniteur S <sup>3</sup>                                                                                                    | 9                                 |
| 3  |     | Code couleur du bandeau lumineux S³                                                                                                    | 10                                |
| 4  |     | Clavier de commande S <sup>3</sup>                                                                                                    | 10                                |
| 5  |     | Fonctionnalités de la tablette                                                                                                    | 11                                |
| 6  |     | Arrêt de phase (Touche Activité / Bouton clavier)<br>1. Rinçage<br>2. Amorçage sang<br>3. Dialyse<br>4. Restitution sang                                                                                   | 12<br>12<br>13<br>13              |
| 7  |     | Reprise d'installation (des consommables)                                                                                                    | 14                                |
| 8  |     | Gestion de l'UF                                                                                                    | 15                                |
| 9  |     | <b>Procédures</b><br>1. Restitution sur batterie (coupure secteur)<br>2. Restitution sans tablette                                                                                                    | 16<br>16<br>16                    |
| 10 | ) • | Accès Patient <ol> <li>Pendant la séance</li> <li>Hors séance</li> <li>Fonctions spéciales (hors séance)</li> <li>Connexion Wifi</li> <li>Historique (hors séance)</li> </ol>                              | 17<br>17<br>17<br>18<br>18<br>19  |
| 11 |     | <ul> <li>Désinfection du matériel</li> </ul>                                                                                                    | 20                                |
| 12 |     | • Transport du matériel                                                                                                    | 20                                |
| 13 | }   | • Echange de moniteur                                                                                                    | 21                                |

## 1 • GESTION D'UNE SÉANCE

## Démarrage du S<sup>3</sup>

Vérifier l'intégrité des consommables et leur péremption :

- Poches de dialysat
- Cassette
- Ligne à sang
- Dialyseur
- Poche de sérum physiologique
- Matériel de ponction
- 1. Mettre l'appareil sous tension

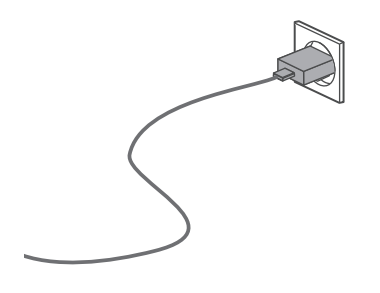

2. Allumer la tablette

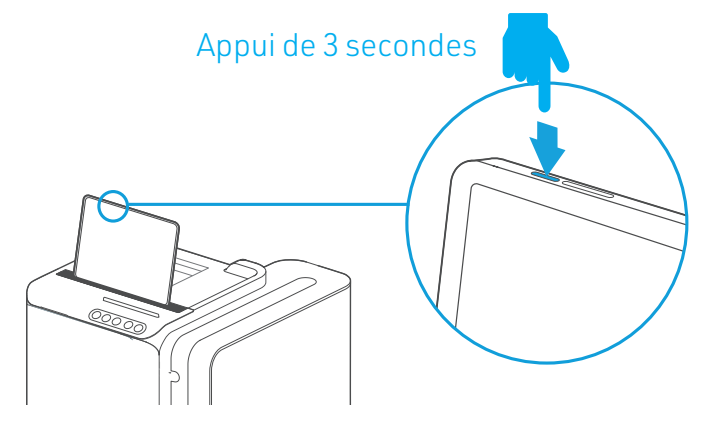

3. Allumer le moniteur

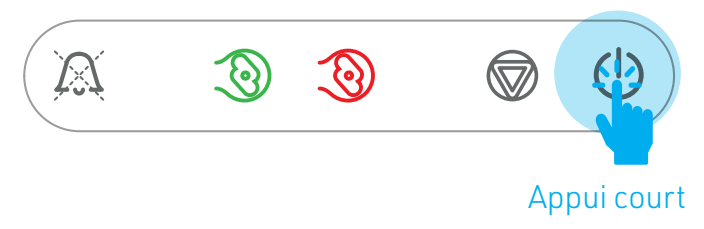

4. Installer les poches de dialysat

Dialysat Bicarbonate : Bannettes

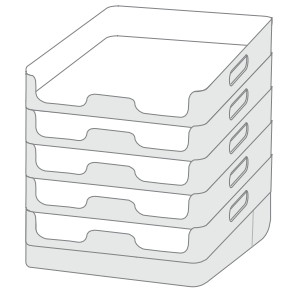

Dialysat Lactate : Potence ou Support

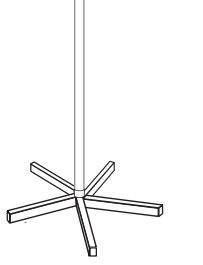

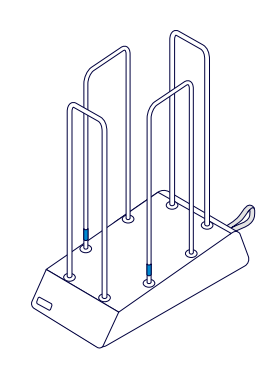

5. Insérer la carte patient

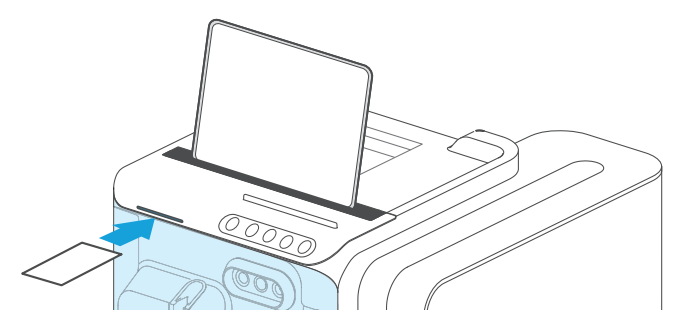

Respecter les protocoles d'hygiène et d'asepsie en vigueur dans votre centre.

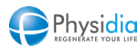

## Montage du S<sup>3</sup>

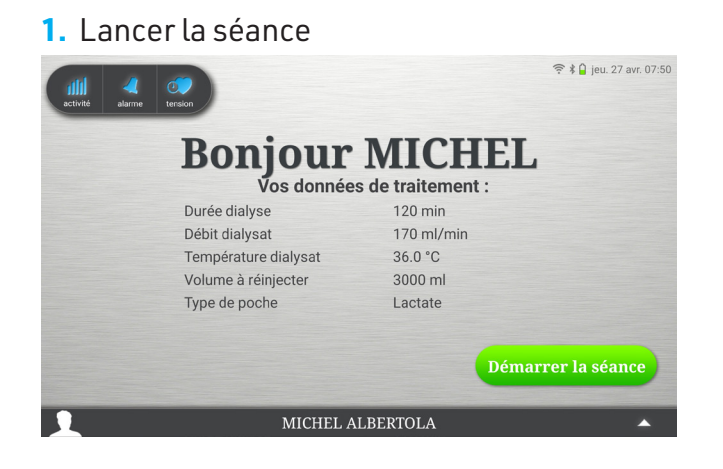

 Renseigner les n° de lots ou valider les consommables

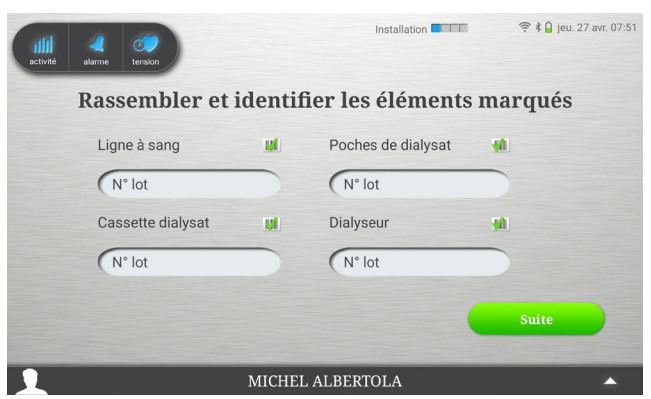

3. Installer les consommables dans l'ordre indiqué

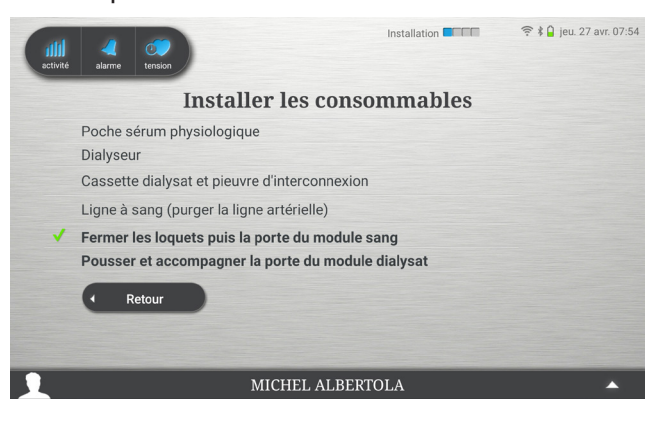

4. Fermer la porte du module dialysat

*Les différentes phases du rinçage se succéderont automatiquement* 

- 5. Au démarrage du rinçage ligne à sang :
- Connecter la ligne d'aspiration
- Casser les canules ou percuter les poches de dialysat
- Raccorder la ligne d'évacuation

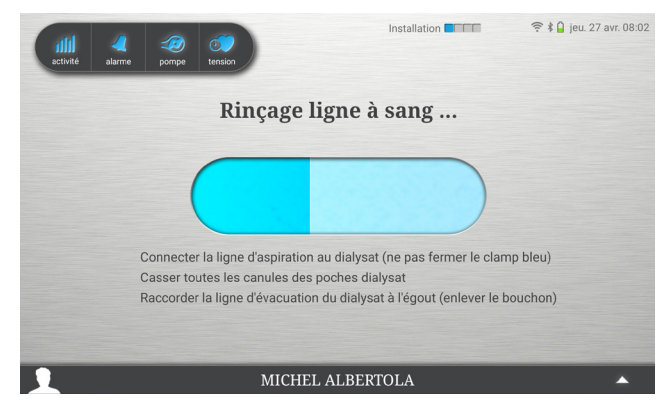

 Préparer le matériel nécessaire à l'abord vasculaire

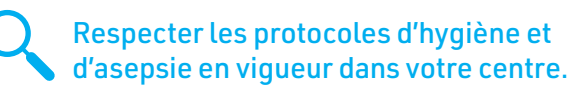

Les écrans peuvent être différents de cet affichage selon la prescription médicale :
ce document ne remplace pas la notice d'utilisation du moniteur S<sup>3</sup>.

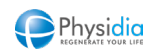

## Démarrage de la dialyse

#### 1. Entrer le poids à perdre

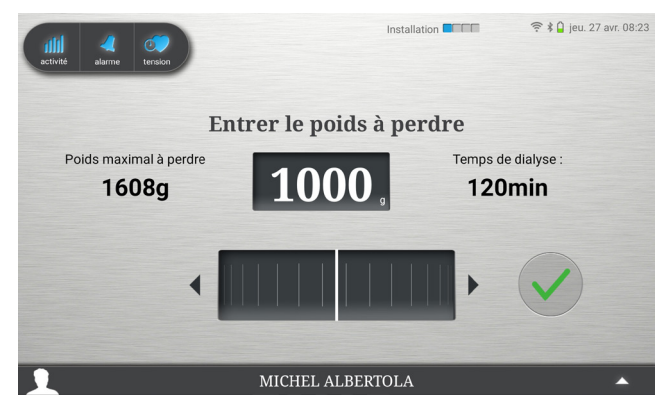

4. L'amorçage est lancé

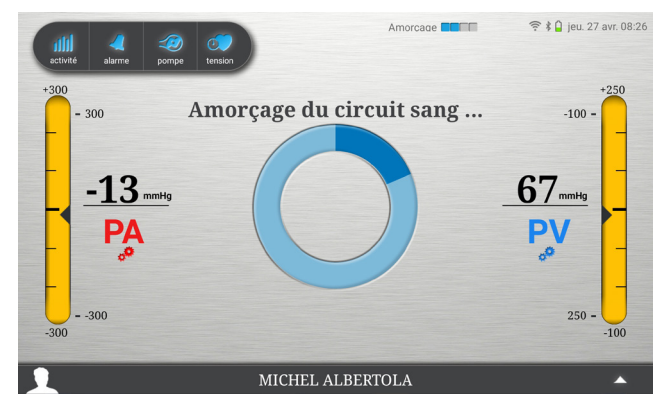

- 2. Se connecter à la ligne à sang
- Connecter la ligne artérielle
- Connecter ligne veineuse
- Vérifier la position des clamps

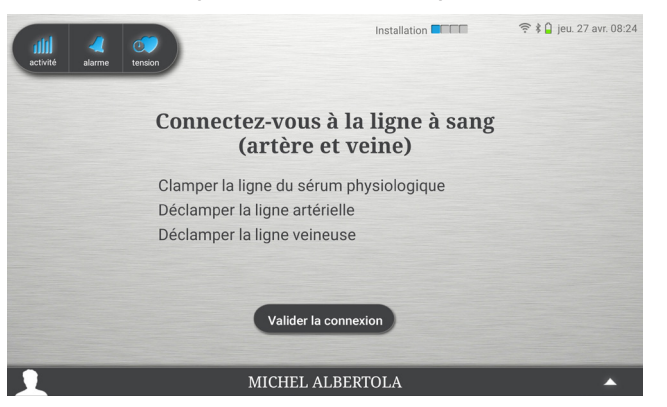

## 5. Lancer la dialyse

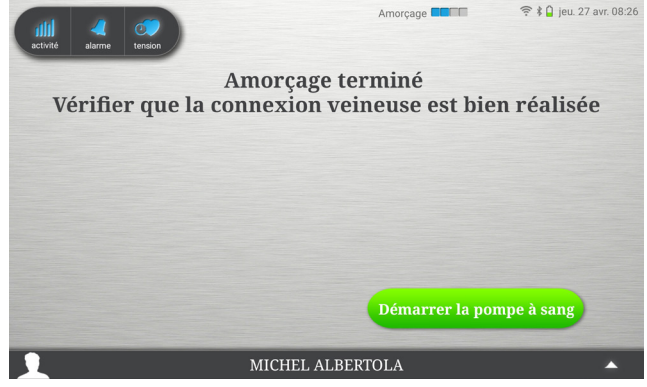

### 6. Ajuster progressivement le débit sang

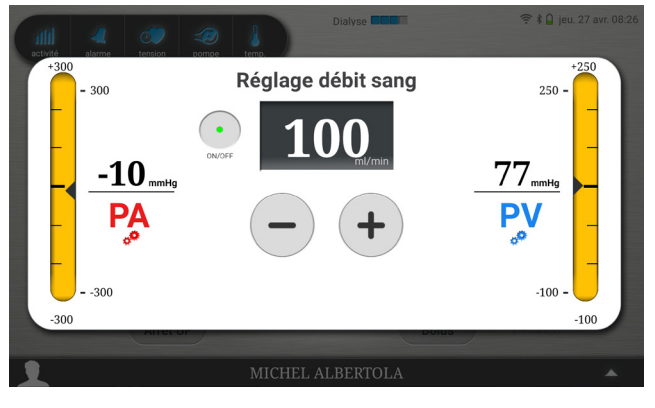

### 3. Lancer l'amorçage

6

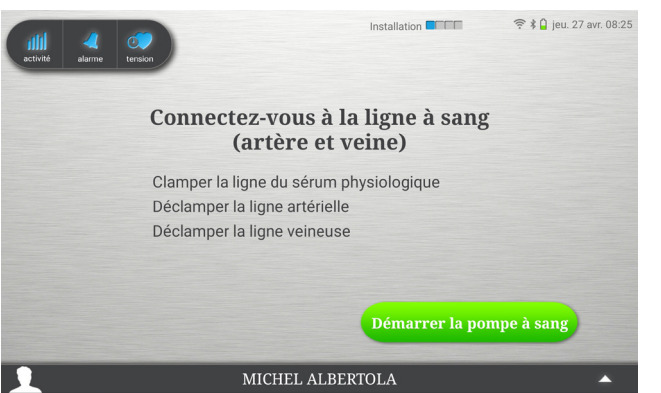

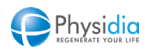

## Surveillance de la dialyse

Enchaînement des écrans de surveillance par appui libre sur les écrans :

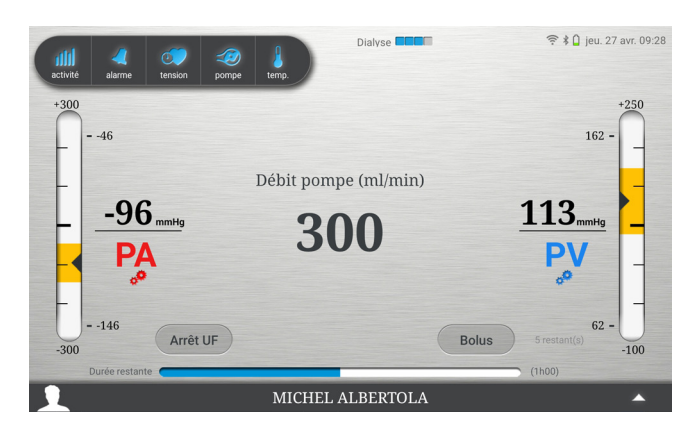

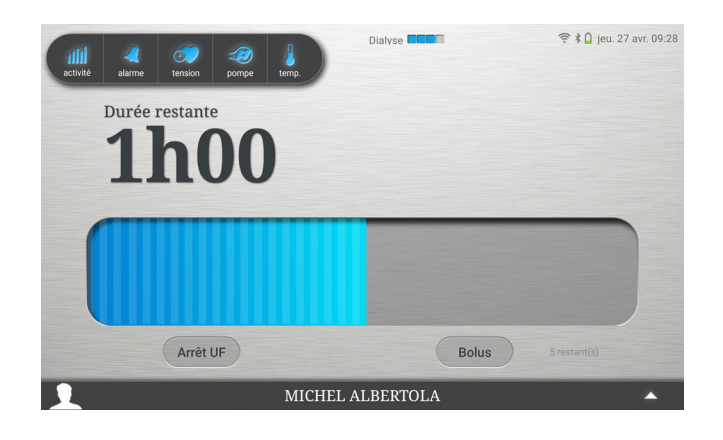

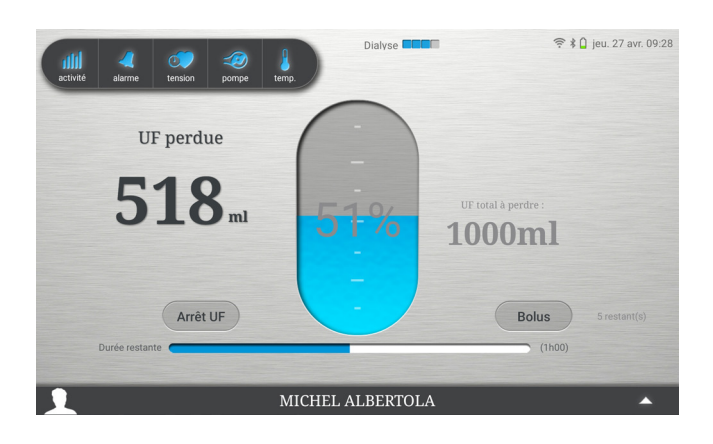

### Restitution

1. Appuyer sur bouton « Restitution »

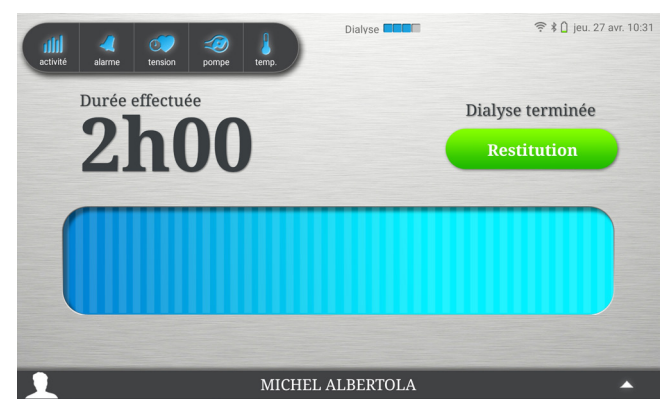

2. Suivre les instructions pour lancer la restitution

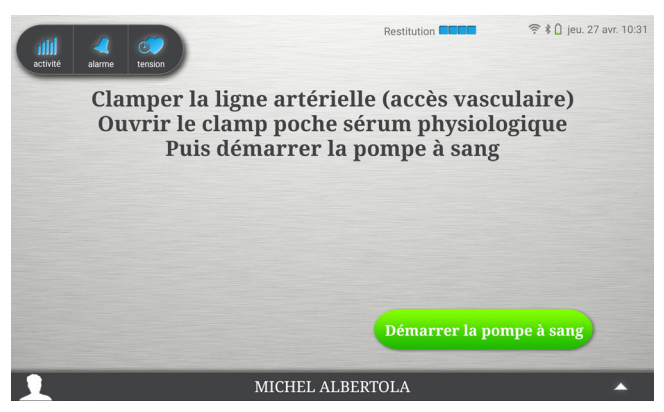

#### 3. Procéder au débranchement

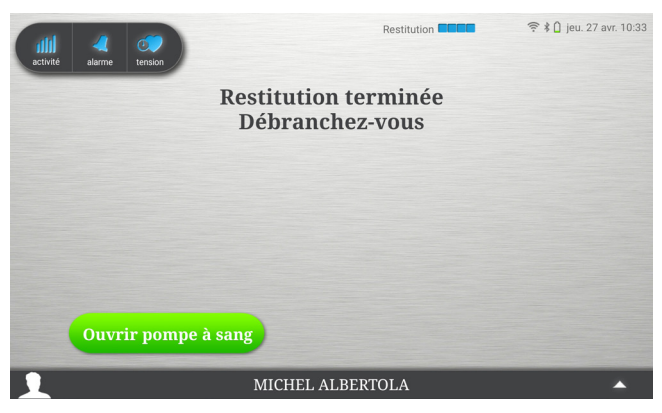

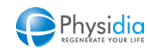

### Désinstallation et nettoyage

 Appuyer sur les boutons pour désinstaller les consommables

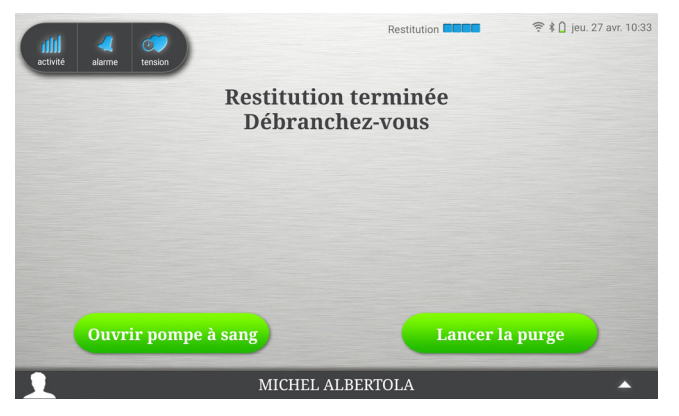

Des écrans supplémentaires peuvent s'afficher selon la prescription médicale : ce document ne remplace pas la notice d'utilisation du moniteur S<sup>3</sup>. Lire attentivement les notices d'utilisation livrées avec les produits avant utilisation.

 Enlever les consommables, enregistrer les n° de lots

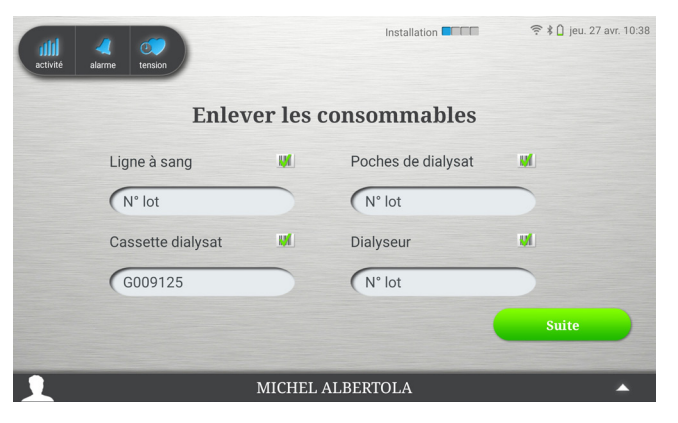

 Vérifier les données de séance et appuyer sur le bouton Suite

| activité alarme tension |                               | Restitution | 중 ∦ 🗋 jeu. 27 avr. 10:38 |  |  |  |
|-------------------------|-------------------------------|-------------|--------------------------|--|--|--|
| Fin de séance           |                               |             |                          |  |  |  |
|                         | Durée effectuée               | 120 min     |                          |  |  |  |
|                         | Poids perdu                   | 829 g       |                          |  |  |  |
|                         | Volume réinjecté              | 2891 ml     |                          |  |  |  |
|                         | Nombre de bolus<br>injecté(s) | 1           |                          |  |  |  |
|                         |                               | Suit        | le                       |  |  |  |
| MICHEL ALBERTOLA        |                               |             |                          |  |  |  |

 Vérifier la charge de la tablette. Appuyer sur Éteindre

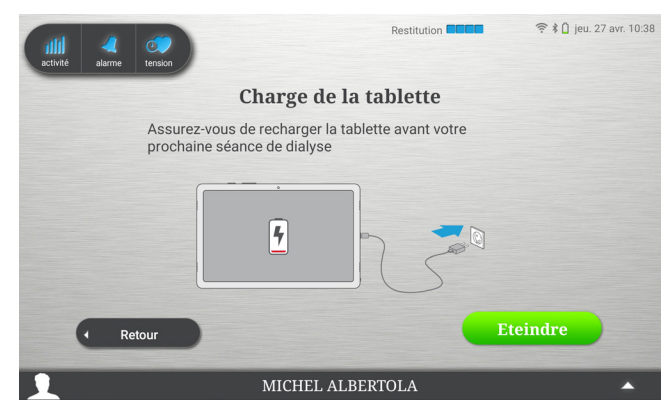

Eteindre la tablette manuellement

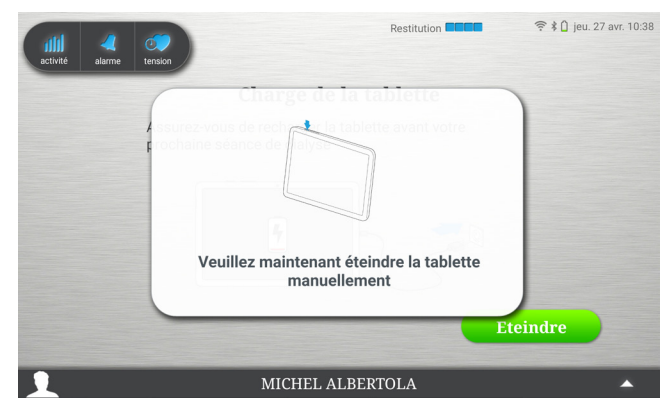

6. Nettoyer uniquement l'extérieur du moniteur avec une solution désinfectante adaptée

(Se référer à la partie 11. Désinfection du matériel)

8 Ce document est un guide pratique pour l'utilisation du moniteur S<sup>3</sup>. Il ne remplace pas la notice d'utilisation du moniteur S<sup>3</sup> et des consommables associés. Lire attentivement les notices d'utilisation livrées avec les produits avant utilisation.

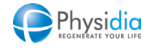

## 2 • DESCRIPTION DU MONITEUR S<sup>3</sup>

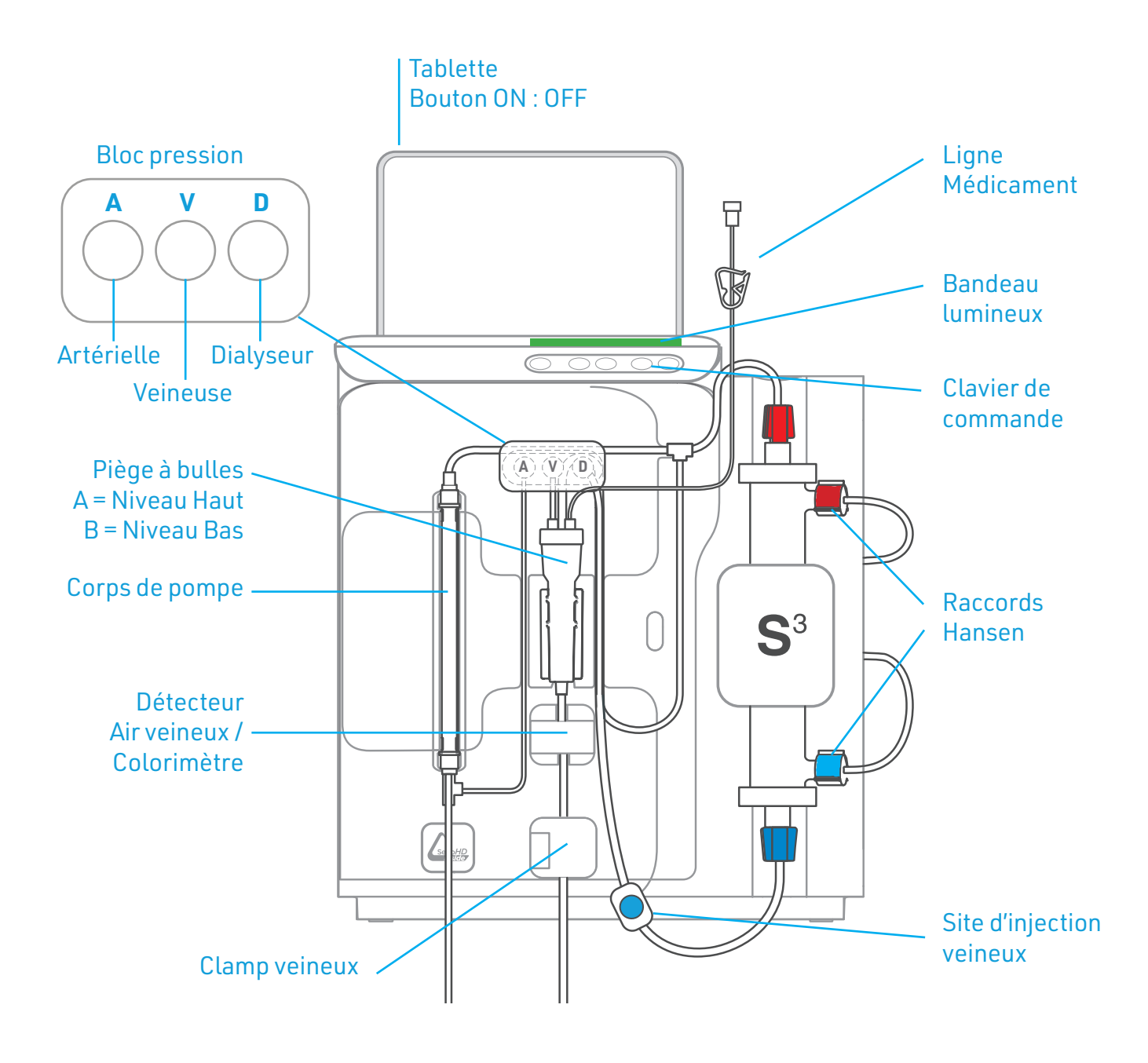

Galets

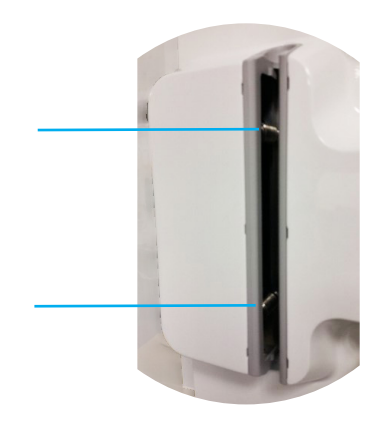

Plateau pompe

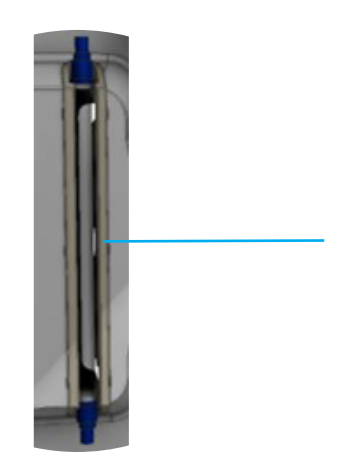

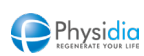

## 3 • CODE COULEUR DU BANDEAU LUMINEUX S<sup>3</sup>

|  | Vert                | Dialyse en cours                                                                                                    |
|--|---------------------|----------------------------------------------------------------------------------------------------|
|  | Vert<br>clignotant  | Phase Identification, installation, rinçage, amorçage,<br>restitution, purge, reprise de dialyse, injection de<br>bolus                                                                                                    |
|  | Jaune               | Alarme de vigilance : La phase en cours se poursuit<br>Interpréter le message et acquitter                                                                                                    |
|  | Jaune<br>clignotant | <ul> <li>Alarme suspensive : La phase en cours est<br/>interrompue de façon transitoire.</li> <li>Module sang, la pompe est arrêtée</li> <li>Module Dialysat, le dialysat est dérivé</li> <li>Résoudre le problème et relancer la phase en cours</li> </ul> |
|  | Rouge<br>clignotant | Alarme bloquante : Type I ou II. Arrêt de la phase en<br>cours. Lancer la restitution si possible.                                                                                                    |
|  | Bleu                | Coupure secteur ( > 4s) :<br>Hors dialyse : poursuite possible du rinçage dans un<br>délai de 45 min<br>En dialyse : restitution obligatoire                                                                                                    |
|  | Blanc               | Communication interrompue :<br>Redémarrer la tablette                                                                                                    |
|  | Violet              | Changement de phase                                                                                                    |
|  |                     |                                                                                                    |

## 4 • CLAVIER DE COMMANDE S<sup>3</sup>

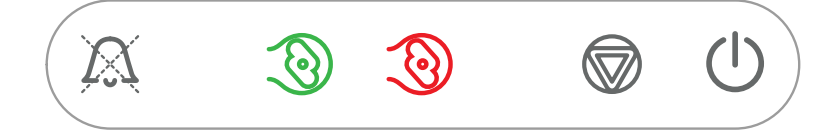

| X              | Mise sous<br>Silence | 1 <sup>er</sup> appui court : Mise sous silence<br>2 <sup>e</sup> appui court : Acquittement de l'alarme        |
|----------------|----------------------|----------------------------------------------------------------------------------------------------|
| 3              | Démarrer<br>pompe    | Appui court : Démarrer la pompe<br>Appui long (3 à 8s) : Augmentation manuelle du niveau dans le piège à bulles |
| ٩              | Arrêter<br>pompe     | Appui court: Arrêter la pompe<br>Appui long (3 à 8s) : Diminution manuelle du niveau dans le piège à bulles     |
|                | Arrêt phase          | Appui long (3s) : Arrêt de la phase en cours et passage à la phase suivante                                     |
| $(\mathbf{l})$ | Marche/Arrêt         | Appui court : Démarrer le moniteur<br>Appui long (5s) : Éteindre le moniteur                                    |

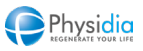

## 5 • FONCTIONNALITÉS DE LA TABLETTE

| activité                                                                                                 | لمر<br>alarme                                                   | tension                                             | 2000<br>pompe                               | temp.                                                             |
|----------------------------------------------------------------------------------------------------|-----------------------------------------------------------------|-----------------------------------------------------|---------------------------------------------|-------------------------------------------------------------------|
| ACTIVITÉ<br>Données de<br>la séance en<br>temps réel, état<br>de charge de la<br>batterie<br>Arrêt de la | ALARME<br>Historique<br>des alarmes<br>de la séance<br>en cours | <b>TENSION</b><br>Prise de<br>tension<br>artérielle | <b>POMPE</b><br>Ajustement du<br>débit sang | <b>TEMP.</b><br>Ajustement<br>de la<br>température<br>du dialysat |

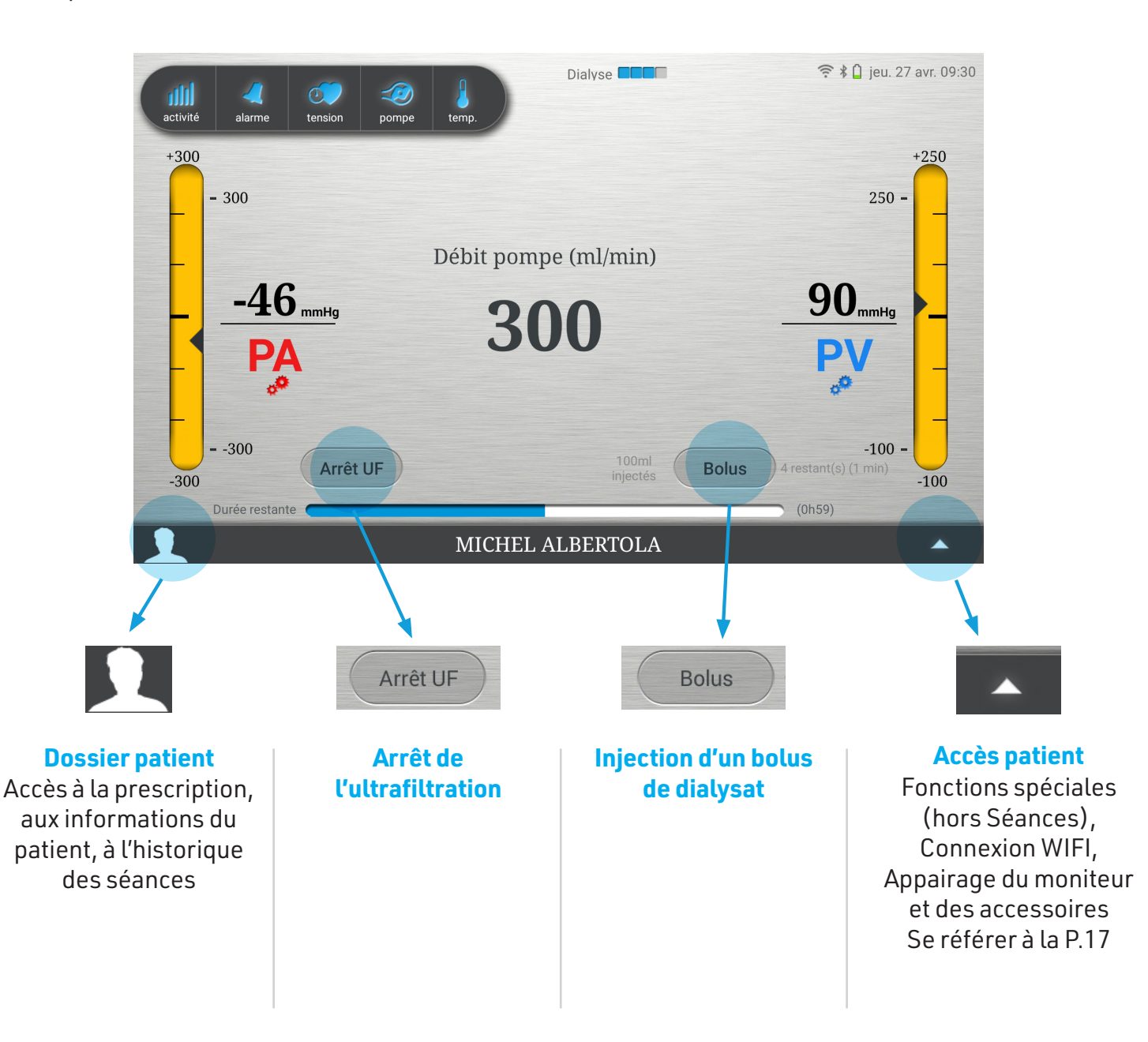

Physidia REGENERATE YOUR LIFE

phase en cours

## 6 • ARRÊT DE PHASE (TOUCHE ACTIVITÉ / BOUTON CLAVIER)

## Rinçage

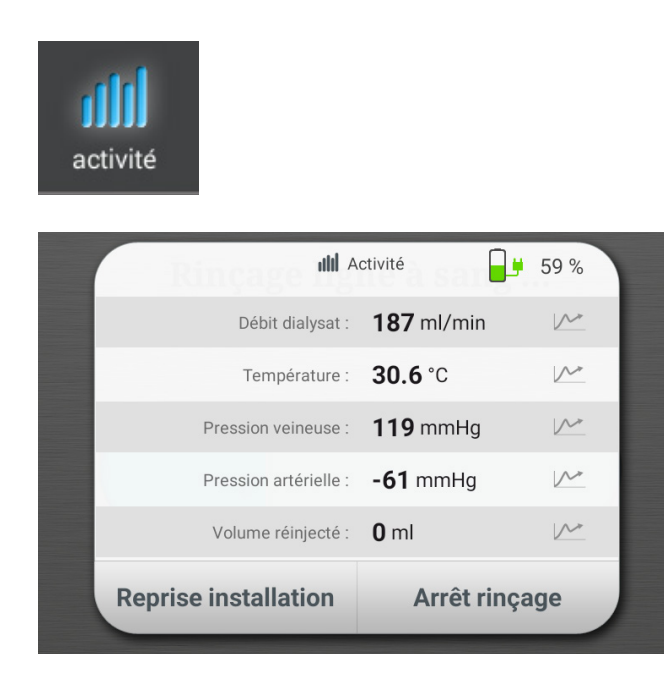

1. Reprise d'installation :

Procédure de reprise d'installation des consommables (Voir page 14)

2. Arrêt rinçage :

L'arrêt du rinçage met fin à la séance

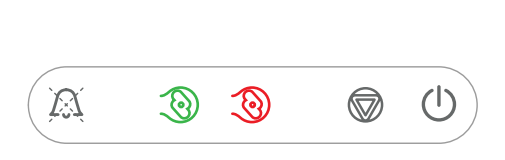

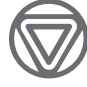

Un premier appui (3s) sur le bouton «Arrêt Phase» correspond à la « **Reprise d'installation** »

Un deuxième appui (3s) sur le bouton Arrêt Phase correspond à « <mark>Arrêt rinçage</mark> »

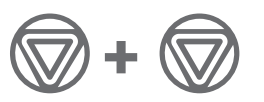

### Amorçage

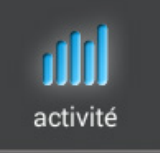

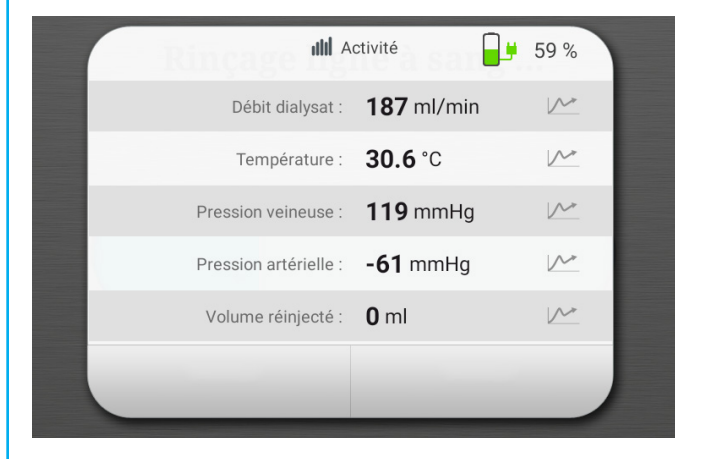

L'arrêt de l'amorçage est impossible via le bouton **Activité** 

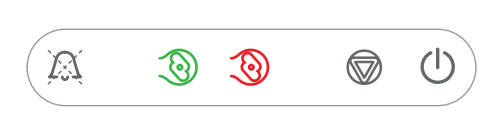

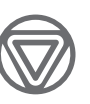

Un appui (3s) sur le bouton «Arrêt Phase» permet le passage en fin de restitution pour faciliter la libération des consommables

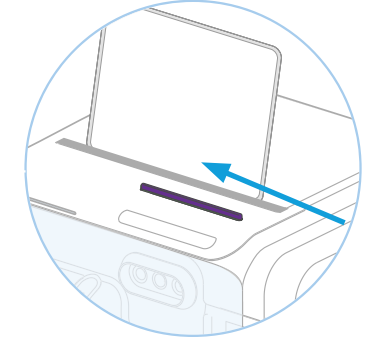

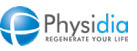

## Dialyse

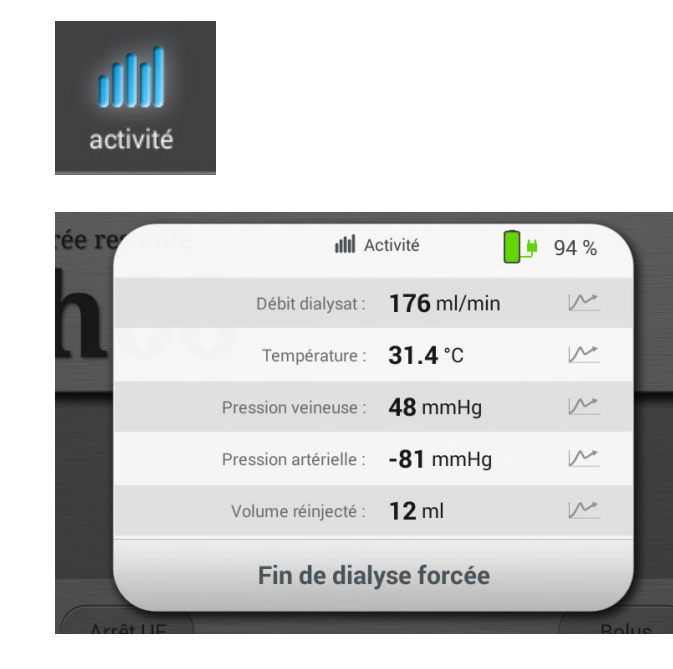

#### Fin de dialyse forcée :

Procédure pour mettre fin au traitement et passage en restitution

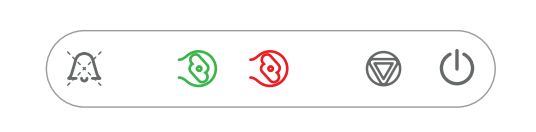

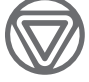

Un appui (3s) sur le bouton « arrêt phase » correspond à la « **Fin de dialyse forcée** »

## Désinstallation

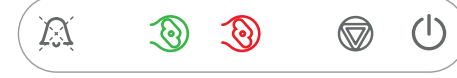

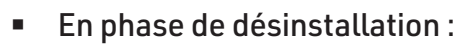

Un appui (3s) sur le bouton « arrêt phase » permet :

l'ouverture de la pompe à sang et lancer la purge de la cassette

## Restitution

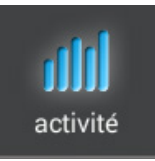

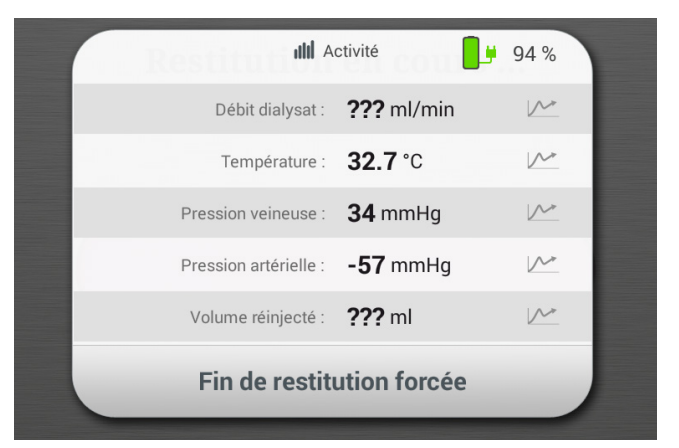

#### Fin de restitution forcée :

Procédure pour mettre fin à la restitution et passage en débranchement / Désinstallation

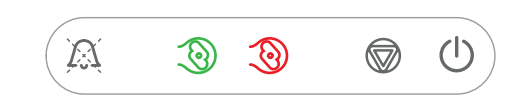

Un appui (3s) sur le bouton « arrêt phase » correspond à la « **Fin de restitution forcée** »

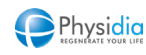

## 7 • REPRISE D'INSTALLATION (DES CONSOMMABLES)

Cette procédure permet la désinstallation et la réinstallation de nouveaux consommables en cours de rinçage.

1. Appuyer sur « Activité »

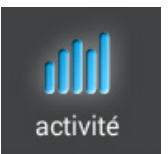

#### 2. Puis « Reprise installation »

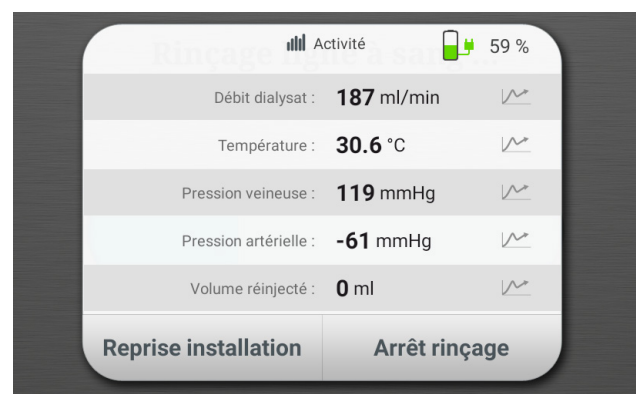

- 3. Si utilisation d'une cassette ERGO, 2 choix apparaissent :
- Appuyer sur « Sans ouverture de porte » ou « Avec ouverture porte »

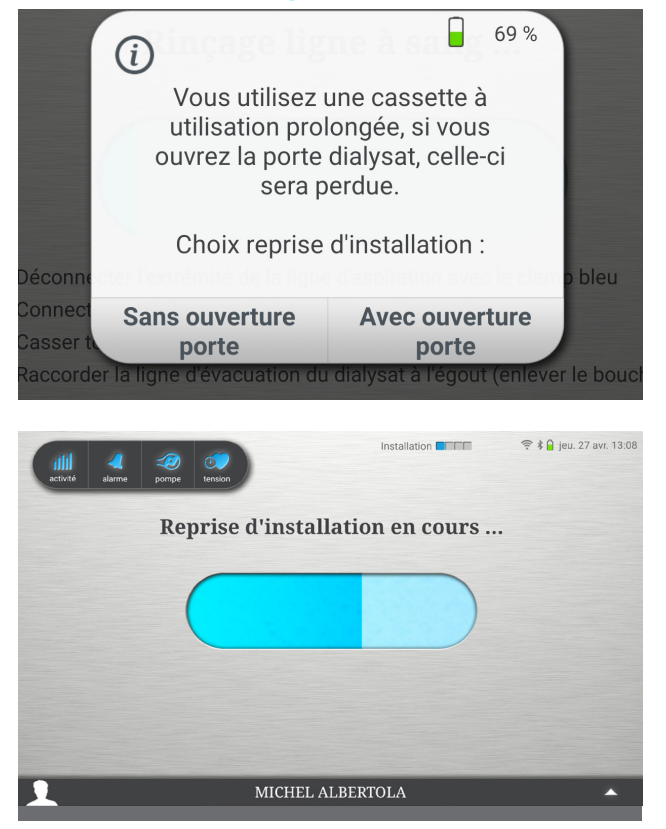

#### 1. Désinstallation de la ligne à sang :

- Le plateau de la pompe à sang s'ouvre
- Un message « Ligne à sang détectée » s'affiche
- Clamper tous les clamps de la ligne à sang, déconnecter les raccords Hansen
- Ouvrir la porte sang et désinstaller le circuit (Ligne + Filtre)
- Fermer la porte sang et appuyer sur « Relancer »

#### 2. Désinstallation de la cassette :

- Si utilisation d'une cassette standard, la porte cassette s'ouvre : conserver ou retirer la cassette
- Si utilisation d'une cassette ERGO, un message s'affiche
- Appuyer sur « Sans ouverture de porte » pour conserver la cassette
- Appuyer sur « Avec ouverture porte » pour changer la cassette

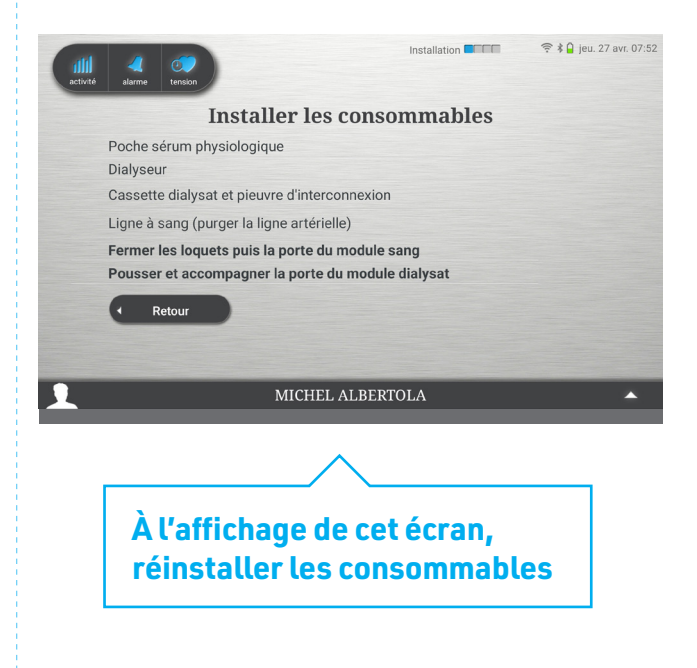

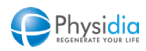

## 8 • GESTION DE L'UF

Suivant les recommandations de votre équipe soignante, vous avez la possibilité de suspendre et reprendre l'ultrafiltration.

#### Pour suspendre l'UF :

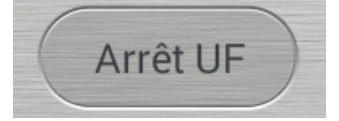

Appuyer sur le bouton « **Arrêt UF** » présent sur l'ensemble des 3 écrans de surveillance.

#### Pour reprendre l'UF :

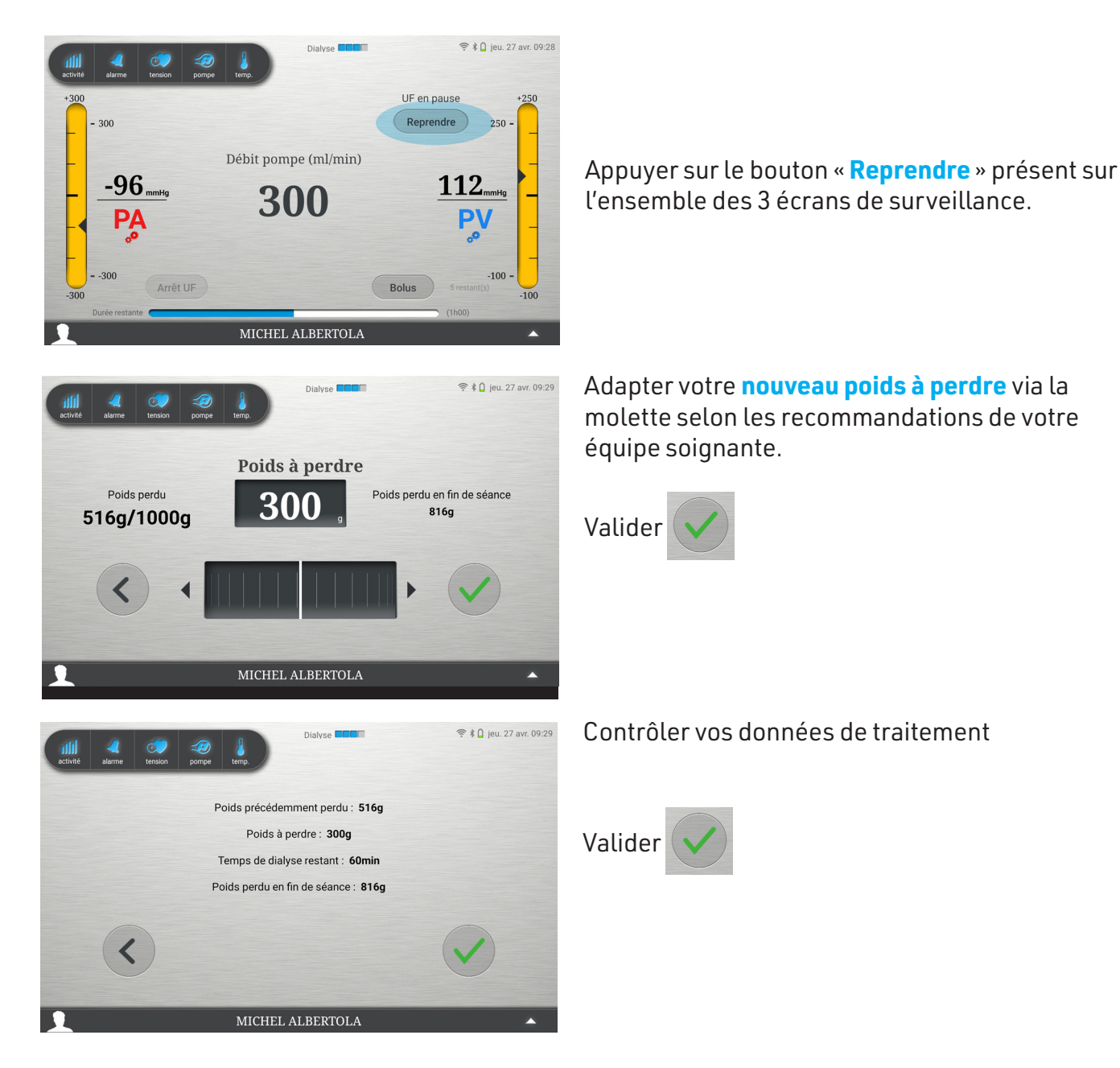

Cette fonctionnalité permet également de modifier le « poids à perdre » en cas d'erreur d'enregistrement du « poids à perdre » en début de traitement.

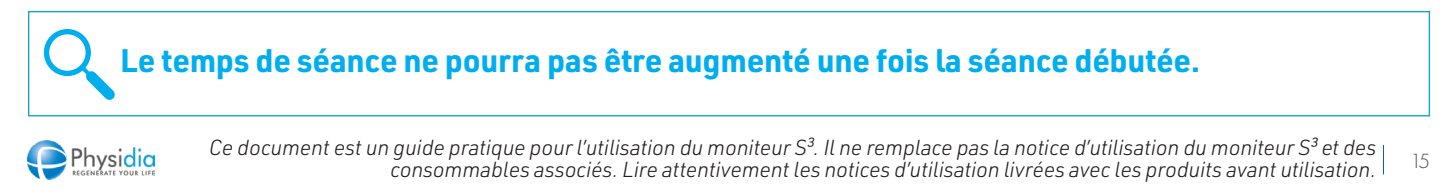

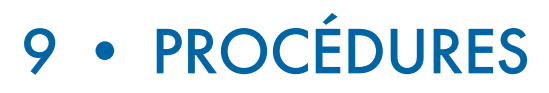

## Restitution sur batterie (coupure secteur)

À la suite d'une coupure de secteur supérieure à 4 secondes, la séance s'arrête. Appuyer sur « **Acquitter** »

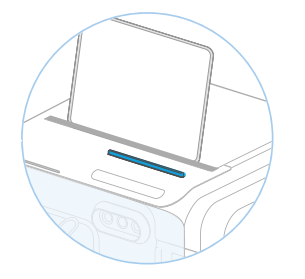

L'écran de préparation à la restitution s'affiche :

- Clamper la ligne artérielle
- Déclamper la poche de sérum
- Lancer la pompe à sang

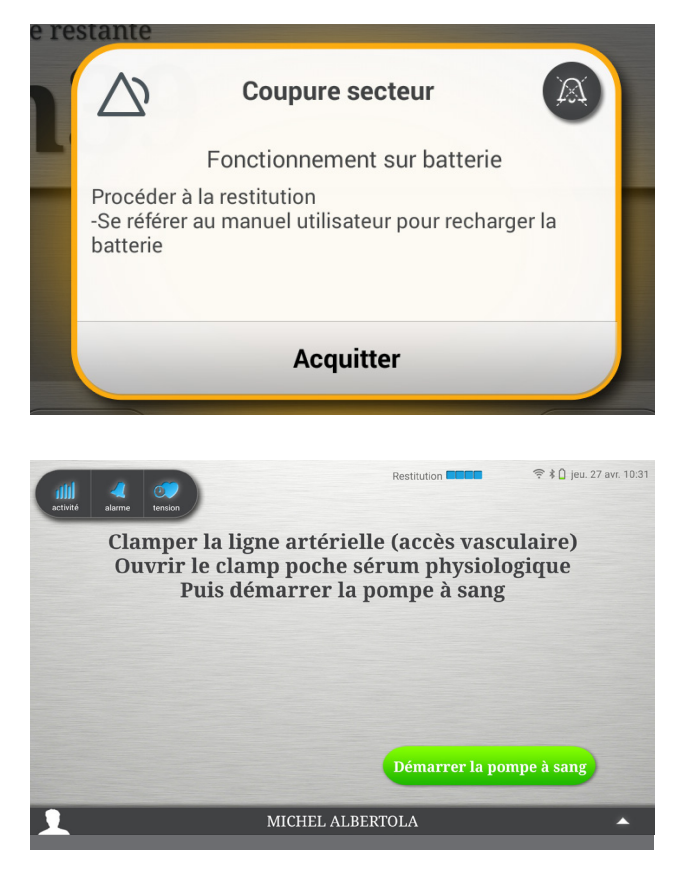

### Procédure : Restitution sans tablette

Sur le clavier de commande :

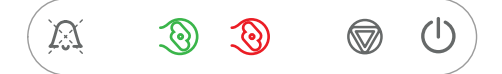

1. Appuyer (3s) sur la bouton «Arrêt phase» pour mettre un terme à la dialyse

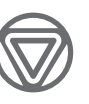

- 2. Fermer les clamps de la ligne artérielle et ouvrir le clamp de la ligne du sérum physiologique
- 3. Appuyer sur la touche « Démarrer pompe » pour lancer la restitution
- La restitution s'arrête de façon automatique, une fois le circuit restitué
- 4. Fermer tous les clamps et procéder à la déconnexion
- 5. Appuyer (3s) sur la bouton Arrêt phase pour libérer les consommables

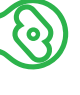

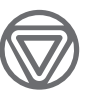

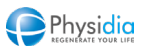

## 10 • ACCÈS PATIENT

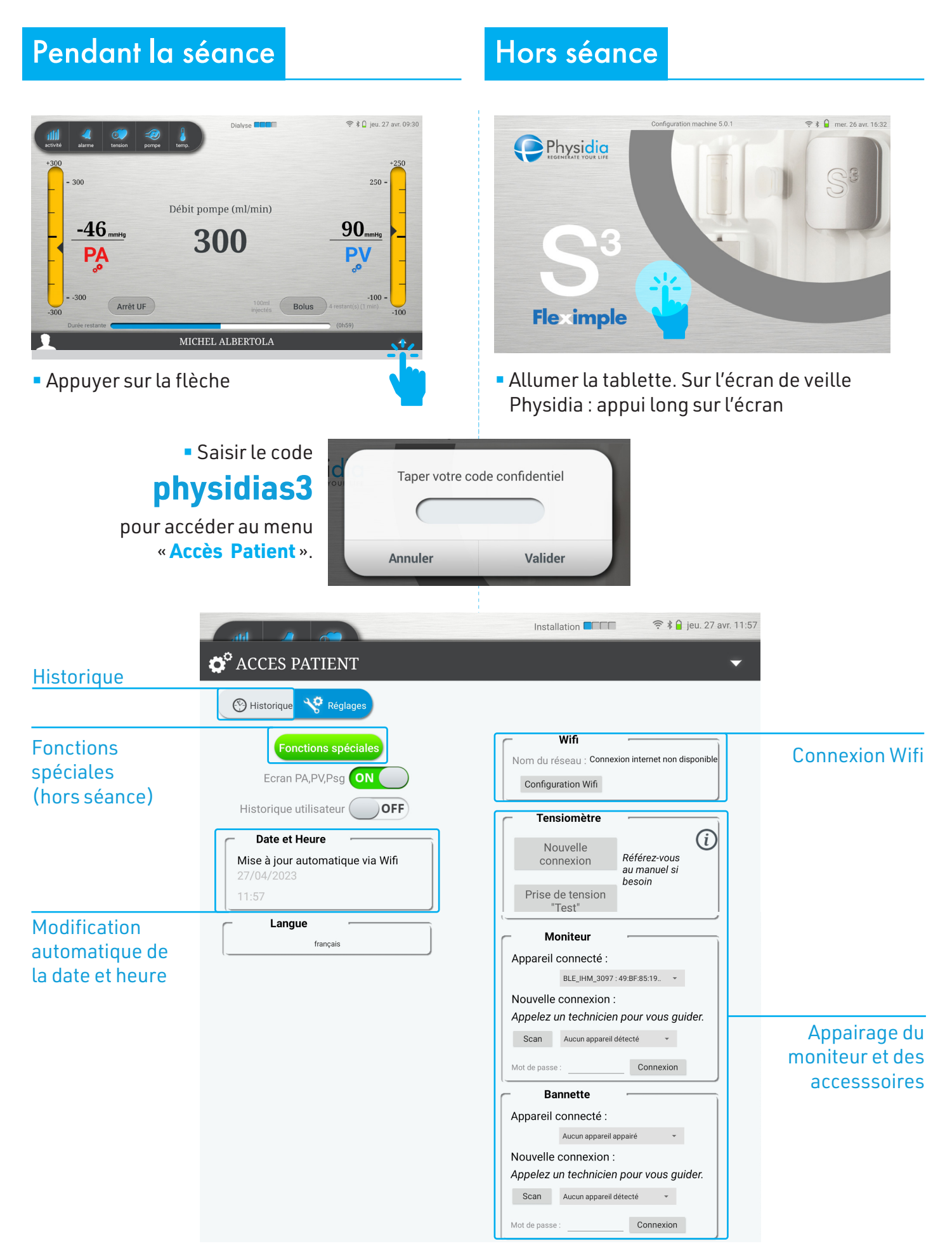

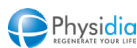

## Fonctions spéciales (hors séance)

Sélectionner la fonction souhaitée :

#### Ouverture plateau pompe :

Maintenir appuyer jusqu'à l'ouverture complète du plateau.

### Ouverture porte :

Appuyer brièvement.

#### Fermeture porte (transport) :

Appuyer brièvement, puis accompagner la porte pour la fermeture.

#### **Ouverture spéciale (en cas de porte module dialysat bloquée):** Appuyer brièvement

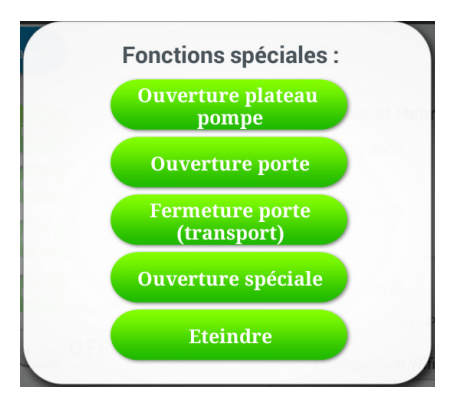

### **Connexion Wifi**

#### 1. Sélectionner le réseau souhaité

|               | < 🧿 Wi-Fi                                 | [                        | Analys | er   😪 Wi-Fi Direct   🚍 |
|---------------|-------------------------------------------|--------------------------|--------|-------------------------|
|               | Réseaux Wi-Fi                             |                          |        |                         |
|               | FreeWifi<br>Ouvert                        |                          |        | ÷                       |
|               | FreeWifi_secure                           |                          |        | (i)<br>(i)              |
|               | Livebox-11F6<br>Sécurisé (WPS disponible) |                          |        | <u></u>                 |
|               | orange<br>Ouvert                          |                          |        | (¢                      |
|               | AFIDTN<br>Hors de portée                  |                          |        |                         |
|               | freebox_HQCOBJ<br>Hors de portée          |                          |        |                         |
|               | iPhone<br>Hors de portée                  |                          |        |                         |
|               | iPhone de brossets<br>Hors de portée      |                          |        |                         |
|               | mafreebox<br>Hors de portée               |                          |        |                         |
|               | physidia2<br>Hors de portée               |                          |        |                         |
| bouton retour | りらら影                                      | ^                        |        | 10:03 🔒                 |
|               | K 🔘 Wi-Fi                                 |                          | Analys | er   希 Wi-Fi Direct   🗮 |
|               | Réseaux Wi-Fi                             | Livebox-11F6             |        |                         |
| ns le         | Freebox-8BA274<br>Sécurisé                | Mot de passe             |        |                         |
|               | FreeWifi<br>Ouvert                        |                          |        |                         |
|               | FreeWifi_secure                           | Afficher le mot de passe |        | (T)                     |
|               | Livebox-11F6                              | Annuler Connex           | ion    | <b></b>                 |
|               | orange                                    |                          |        | -                       |
|               | 1 2 3                                     | 4 5 6                    | 7 8    | 9 0                     |
|               | a z e                                     | rtyu                     | i o    | p 🛛                     |
|               | a s d                                     | fahi                     |        | ток                     |
|               | <b>q c u</b>                              |                          |        |                         |
|               | T w x                                     | c v b r                  |        |                         |
|               | SYM 🏕                                     | Français                 |        | Ē                       |
|               | く む 日 麗                                   | ^                        |        | 10:04 🔒                 |
|               |                                           |                          |        |                         |

#### 2.

- Entrer la clef Wifi de la box internet dans le champ vide
- puis appuyer sur « Connexion ».

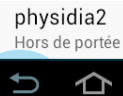

18 Ce document est un guide pratique pour l'utilisation du moniteur S<sup>3</sup>. Il ne remplace pas la notice d'utilisation du moniteur S<sup>3</sup> et des consommables associés. Lire attentivement les notices d'utilisation livrées avec les produits avant utilisation.

Pour sortir de cet écran : appuyer sur le bouton retour de la tablette

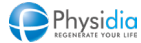

## Appairage du Tensiomètre

#### 1. Cliquer sur nouvelle connexion

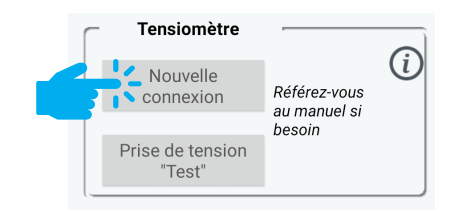

### 2. Sélectionner BP5S

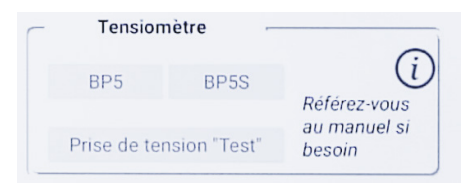

#### 3. Sélectionner le numéro du tensiomètre correspondant au vôtre et enregistrer

| × Dispositifs               |
|-----------------------------|
| Recherche du dispositif 🤇   |
| View (BP5S)<br>004D320C8C5C |
|                             |

### Historique (hors séance)

- 1. Sélectionner l'onglet « Évènements »
- Visualisation des détails de la séance

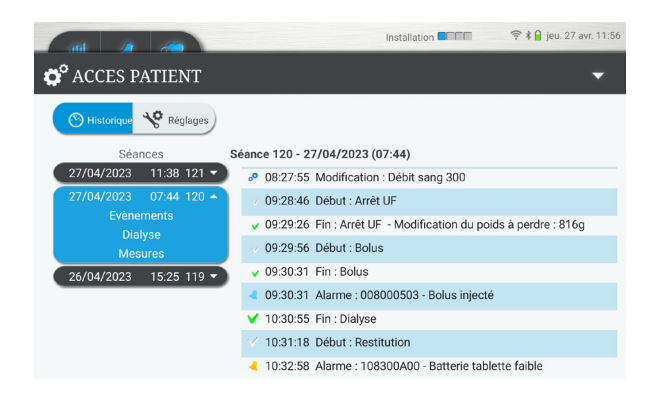

- 2. Sélectionner l'onglet « Dialyse »
- Prescription réalisée
- Résumé de la séance
- Lot des consommables

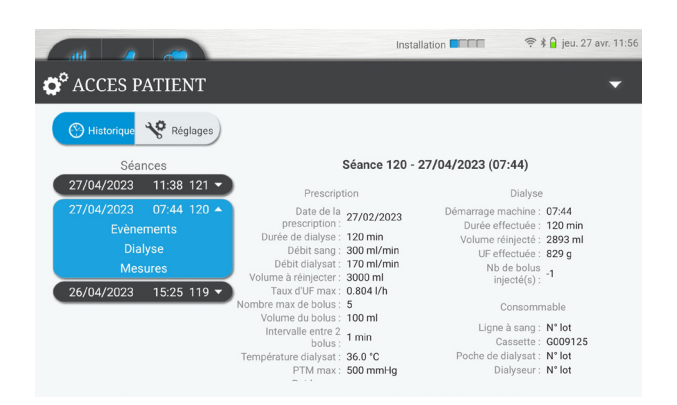

#### 3. Sélectionner l'onglet « Mesures »

Visualisation des données de la séance sous forme de graphique :

- PA / PA
- Débit dialysat / Température
- UF effectuée / Volume dialysat réinjecté

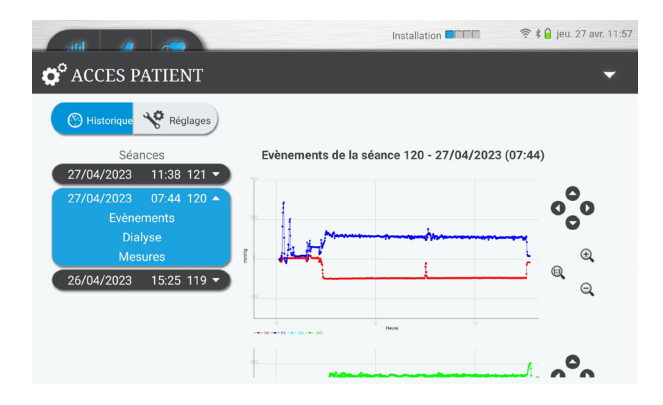

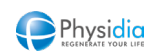

## 11 • DÉSINFECTION DU MATÉRIEL

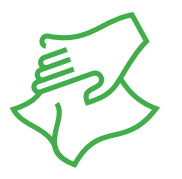

## Nettoyer l'ensemble du moniteur avec une lingette imprégnée d'une solution désinfectante de surface :

✓ S<sup>3</sup>
 ✓ Tablette

✓ Bannettes✓ Tensiomètre

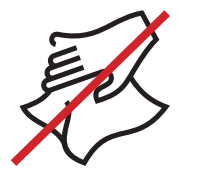

#### Ne pas nettoyer :

Les capteurs de pression

C'emplacement du corps de pompe

C Les capteurs d'air et colorimétrique

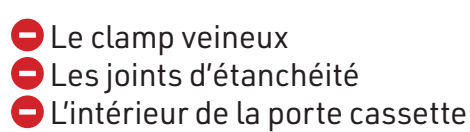

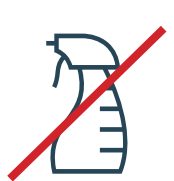

😑 Ne pas pulvériser directement de désinfectant sur l'appareil

## 12 • TRANSPORT DU MATÉRIEL

### 1. Moniteur : Valise 1

- Verrouiller la porte module dialysat (Cf. Fonctions spéciales P.17-18)
- Retirer la carte patient du lecteur : à conserver précieusement
- Retirer la tablette du support
- Rabattre le support de tablette (si existant)
- Rabattre le crochet arrière (et/ou latéral)

### 2. Accessoires: Valise 1

- Ranger la tablette dans son étui
- Ranger le support amovible de la tablette dans l'étui
- Le tensiomètre et son câble de recharge
- Le chargeur de la tablette et son câble de recharge
- Le cordon secteur du moniteur

#### 3. Bannettes : Valise 2

- La base
- Les 4 bannettes intermédiaires
- Le couvercle

Apposer un isolant entre les contacts électriques de la bannette supérieure et le couvercle pour éviter la décharge des piles.

### 4. Support Lactate

 Retirer les arceaux et les placer dans leur socle Il est recommandé de le transporter dans son carton d'origine

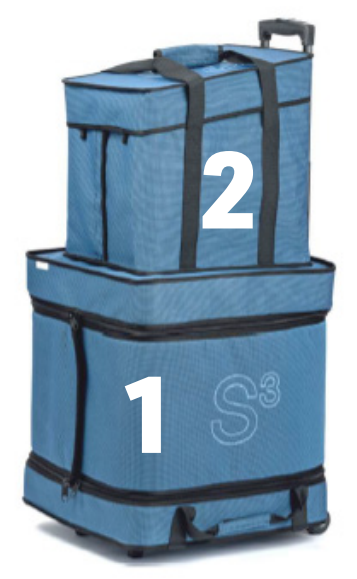

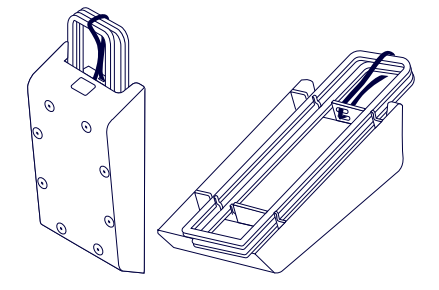

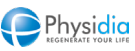

## 13 • ECHANGE DE MONITEUR

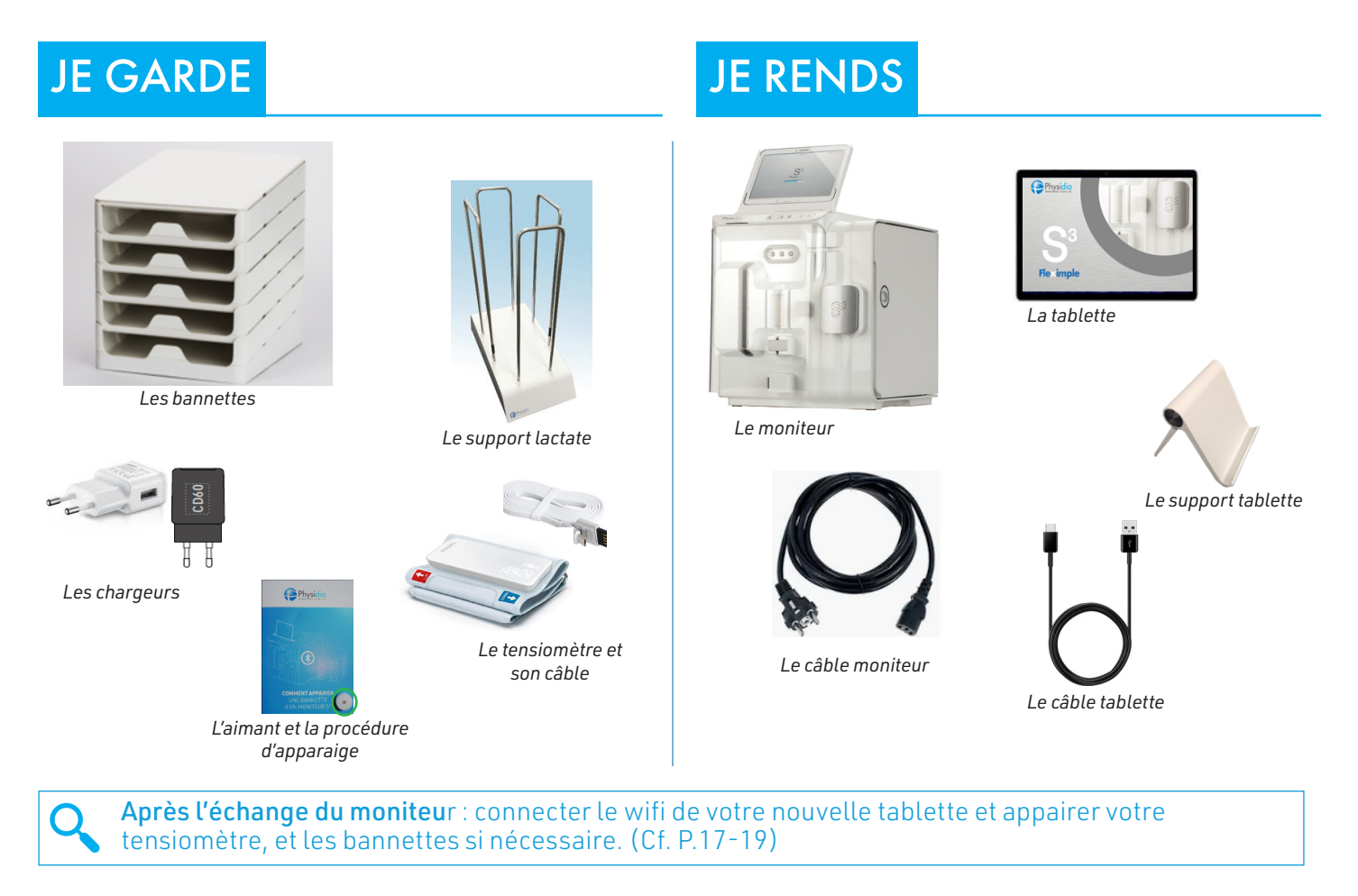

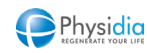

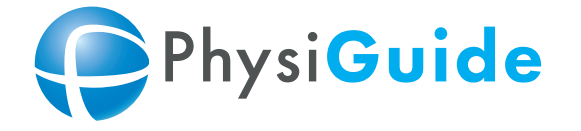

Bienvenue sur la plateforme éducative vidéo du moniteur S<sup>3</sup> et ses consommables

## www.physiguide.com

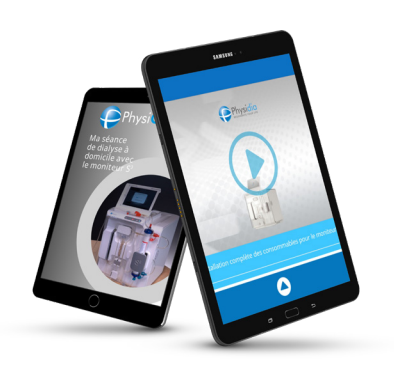

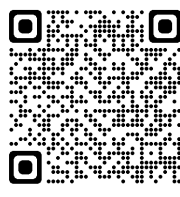

### **FLASHEZ LE CODE**

et rendez-vous sur notre plateforme éducative

Physidia 💽

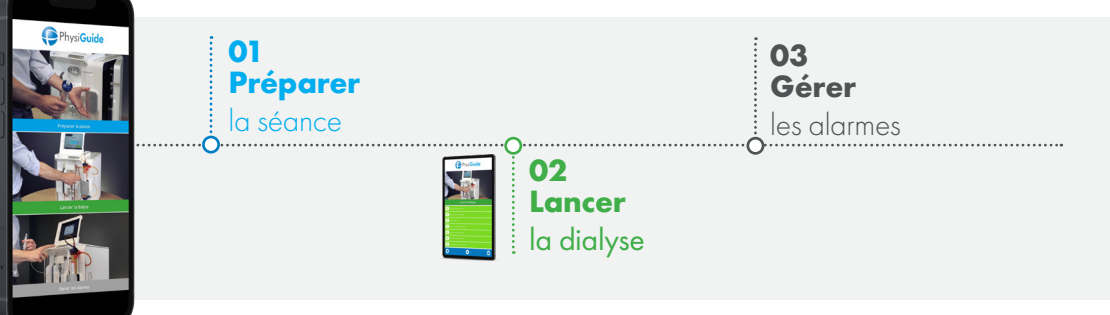

## NOTES PERSONNELLES

22

| <br> |
|------|
|      |
|      |
|      |
| <br> |
| <br> |
| <br> |
| <br> |
|      |
|      |
| <br> |
| <br> |

Ce document est un guide pratique pour l'utilisation du moniteur S<sup>3</sup>. Il ne remplace pas la notice d'utilisation du moniteur S<sup>3</sup> et des consommables associés. Lire attentivement les notices d'utilisation livrées avec les produits avant utilisation.

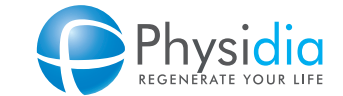

11 - 13 boulevard des Bretonnières 49124 Saint-Barthélémy-d'Anjou Tel : 02 41 73 10 08 Fax : 02 52 75 03 53 e-mail : contact@physidia.fr www.physidia.com